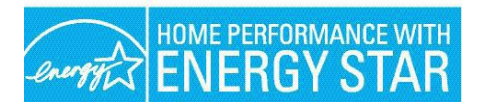

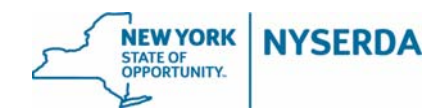

## HPwES Operational Procedures Overview

## **Guide to Paperwork and Procedures**

| Event                                                                                         | Description                                                                                                    | Documentation                                                                                                    | Submit to:                                                                                                    |
|-----------------------------------------------------------------------------------------------|----------------------------------------------------------------------------------------------------|----------------------------------------------------------------------------------------------------|----------------------------------------------------------------------------------------------------|
| <b>A.</b> Customer<br>Intake and<br>Application                                               | Claim GJGNY Free<br>Reduced-Cost Audit<br>Reservation Number<br>(If application is not<br>yet submitted, work<br>with the customer to<br>submit)                 | See NY HP Portal User<br>Guide (CRM Section<br>11).<br>Refer to CRM<br>Section 3 for Audit<br>Application.                                                                  | CLEAResult Claim reservation<br>number using NY HP Portal.<br>Customers can apply on-line at:<br><u>https://nyserda.energysavvy.com/start-</u><br>your-project/hpwes/<br>Or applications can be emailed to:<br><u>HPwES-Audit@clearesult.com</u><br>Or Faxed to (866) 335-6306, OR<br>mailed to: HPwES Energy Audit, PO<br>Box 12129, Albany, NY 12212 |
|                                                                                               | GJGNY Financing<br>offered by Energy<br>Finance Solutions<br>(EFS).<br>Assisted Home<br>Performance with<br>ENERGY STAR<br>subsidy for 1 to 4 unit<br>buildings. | Refer to CRM<br>Section 4 for<br>Credit<br>Application.<br>Assisted HPwES<br>Application with income<br>documentation and<br>owner's agreement (if<br>applicable). Refer to | Energy Finance Solutions (EFS)<br>Can be faxed to (608) 249-5788,<br>phoned in to (800) 361-5663, or filled<br>out online at<br>www.energyfinancesolutions.com.<br>Energy Finance Solutions (EFS)<br>Can be faxed to (608) 249-5788,<br>phoned in to (800) 361-5663, or<br>filled out online at<br>www.energyfinancesolutions.com.                     |
| <b>B.</b><br>Comprehensive<br>Energy<br>Assessment<br>Report/develop<br>eligible<br>workscope | Follow<br>Comprehensive<br>Energy Assessment<br>guidelines.<br>Provide customer<br>with What to<br>Expect brochure.                                              | Enter Data into<br>approved modeling<br>software and print out<br>Comprehensive Energy<br>Assessment Report.<br>What to Expect<br>brochure. Refer to<br>CRM Section 8.      | CLEAResult<br>Claim the HPwES audit reservation<br>number, upload audit file to NY HP<br>Portal and follow instructions as<br>detailed in User Guide NY Home<br>Performance Portal (CRM Section<br>11).<br>Customer's utility bills must be<br>submitted, or if unobtainable, the<br>Energy Usage History Waiver<br>Form.                              |

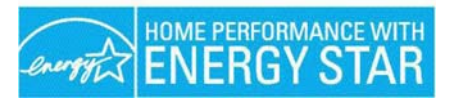

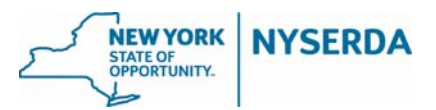

| Event                          | Descript                                          | ion                                                                       | Documentation                                                                          | Submit to:                                                                                                    |                                                                                                    |                                                                                                    |
|--------------------------------|---------------------------------------------------|---------------------------------------------------------------------------|----------------------------------------------------------------------------------------|----------------------------------------------------------------------------------------------------|----------------------------------------------------------------------------------------------------|----------------------------------------------------------------------------------------------------|
| <b>C.</b> Complete<br>Sale     |                                                   | Negotiate workscope<br>and prices for eligible<br>measures.               |                                                                                        | Create a package in<br>approved modeling<br>software that includes<br>the measures and<br>prices that have been<br>negotiated.                                                                                                    |                                                                                                    | CLEAResult<br>Upload workscope package (signed<br>contract optional to upload at this time)<br>to NY HP Portal and follow<br>instructions as detailed in User Guide<br>NY Home Performance Portal.                                                                                                    |
|                                |                                                   | Cus<br>app<br>(ES<br>app<br>wor                                           | tomer to sign<br>roval transmittal<br>T Report) after<br>roval but before<br>k begins. | Signed contract with<br>customer and<br>contractor signatures.<br>Signed EST Report<br>with customer and<br>contractor signatures.                                                                                                    |                                                                                                    | CLEAResult will forward the approval<br>transmittal (EST Report) to all<br>appropriate parties (EFS). If there are<br>issues with the job submission, the<br>project will be placed on hold and the<br>project is rolled back in the Portal<br>workflow.                                                                                                    |
| <b>D.</b> Workscope<br>changes | Negotiate change<br>in workscope with<br>customer | Create an<br>package i<br>approved<br>software t<br>the chang<br>measures | nended<br>n the<br>modeling<br>hat includes<br>es in<br>and prices.                    | CLEAResult<br>Upload applicable documents<br>including Workscope contract and if<br>applicable Change Order Form (CRM<br>Section 8) to NY HP Portal and follow<br>instructions as detailed in User Guide<br>NY Home Performance Portal. |                                                                                                    |                                                                                                    |
|                                |                                                   |                                                                           |                                                                                        | Change C<br>with custo<br>contractor<br>Refer to C<br>Section 8                                                                                                    | order Form<br>mer and<br>signature.<br>CRM                                                                                                    | <b>CLEAResult</b><br>Upload revised package to NY HP<br>Portal or make appropriate changes in<br>RHA and follow instructions as detailed<br>in the "Change Orders"<br>section in User Guide NY Home<br>Performance Portal. CLEAResult will<br>issue a new approval and forward it to<br>the appropriate party (EFS).                                                   |
| E. Complete<br>Work            |                                                   | Complete work<br>satisfactorily and<br>perform<br>necessary tests.        | Update co<br>package v<br>informatio                                                   | ompletion<br>with test out<br>n.                                                                                                    | <b>CLEAResult</b><br>Upload the signed EST Report,<br>signed contract, Post Installation<br>Health & Safety Test Results, and<br>completion package to the NY HP<br>Portal and follow instructions as |                                                                                                    |
|                                | Signed co<br>customer<br>signatures               |                                                                           | ntract with<br>and contractor<br>3.                                                    | Submission" section of the User<br>Guide NY Home Performance<br>Portal.                                                                                                    |                                                                                                    |                                                                                                    |
|                                |                                                   |                                                                           |                                                                                        | CLEAResult approves Completion or<br>contractor is rolled back in Portal                                                                                                    |                                                                                                    |                                                                                                    |
|                                |                                                   |                                                                           |                                                                                        | Signed se<br>EST Repo<br>customer<br>signatures                                                                                                    | ection 6 of the<br>ort with<br>and contractor<br>5.                                                                                                    | workflow if there are issues with<br>completion. For jobs using Program<br>Financing or Assisted Home<br>Performance, CLEAResult forwards<br>completion to EFS for disbursement<br>of funds to contractor.<br>CLEAResult also approves the project<br>level contractor incentives and submits<br>an invoice to NYSERDA for<br>disbursement of funds to the contractor. |
|                                |                                                   |                                                                           |                                                                                        | If applicat<br>RHA with<br>informatic<br>improvem<br>'installed'.                                                                                                    | ole, update<br>test out<br>n. Flag<br>ents as                                                                                                    |                                                                                                    |